# pg. 1 of 2

| Product:      | Version #: | To be released to: | On date:          |
|---------------|------------|--------------------|-------------------|
| CU*BASE® GOLD | 21.12      | Online CUs         | December 5, 2021  |
|               |            | Site-Four          | December 5, 2021  |
|               |            | Self-Processors    | December 12, 2021 |

# ATTENTION CREDIT UNION SECURITY ADMINISTRATORS

With each new release, take a look at the brand-new tools being introduced and assign them to the appropriate employees once the release goes live. To find the new tools introduced in the most recent release:

#### From the Home Page:

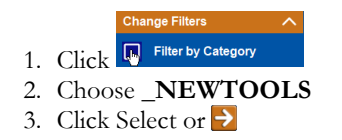

TIP: Remember you won't see them listed under "My Tools" until you've been assigned access to them!

### In Employee Security:

- 1. Launch Tool #327 CU\*BASE Employee Security
- 2. Click All Tool Assignments
- 3. Click the Categories Select button
- 4. Choose **NEWTOOLS**
- 5. Click Select or 🔁

## NEW TOOLS IN THIS RELEASE

There are no new tools in the 21.12 CU\*BASE release.

# UPDATED TOOLS IN THIS RELEASE

| Tool # | Previous Tool Information | What Changed?                                                                                 |
|--------|---------------------------|-----------------------------------------------------------------------------------------------|
| 2112   | What's New in CU*BASE?    | New Tool Number! Remember that the number corresponds to the release version (21.12 is #2112) |

# SUNSET TOOLS IN THIS RELEASE

| Tool # | Tool Name                     |
|--------|-------------------------------|
| 34     | TCM Inquiry and Control       |
| 842    | TCM Daily Activity Reports    |
| 841    | TCM Audit and Inquiry/Control |

# MENU CHANGES: CU\*BASE OPERATOR EDITION

For self-processing credit union clients only.

To adjust access to these commands:

- 1. Navigate to OPER, go to MNOP12 and launch #23 Employee Security for OPER Cmds
- 2. Use **Oper Menu Security** (F2)
- 3. Use Alternate View to sort the list by menu name
- 4. Type the menu name and use Enter to display all users who currently have access to that menu
- 5. Select one or more users in the list (hold Ctrl and click to select multiple names), then use **Edit** to adjust access to individual menu commands

Remember that if a person already had access to the commands on a particular menu, new commands added to that menu will be set up to *allow* access (checked) for that person automatically.

| Menu Name                    | Old Menu | New Menu |  |  |
|------------------------------|----------|----------|--|--|
| No OPER changes this release |          |          |  |  |

END

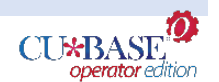